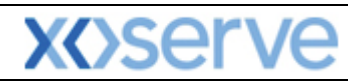

### **NTS Exit Reform**

## External System User Guidelines

This document contains confidential or privileged information; it should not be copied or disclosed to any third party without the express permission of Xoserve Ltd. All rights reserved.

Copyright © 2013 Xoserve Ltd

| Author (for this version): | Therese Nott                    |
|----------------------------|---------------------------------|
| Owning Group:              | Xoserve                         |
| Version:                   | 3.1                             |
| Status:                    | Approved                        |
| Date:                      | 24 <sup>th</sup> September 2013 |

<u>Please Note</u>: This document has been provided to give guidance regarding the operation of Gemini Exit, which is part of the UK Link systems with respect to the processes as detailed in the UNC. Every effort has been made to ensure that the information contained within it is correct. However if there is a conflict with National Grid's Gas Transporter Licence in respect of the NTS('the Licence'), or the Uniform Network Code ('UNC'), then the Licence or UNC shall prevail

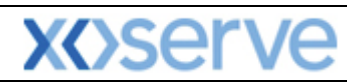

### Contents

| Introduction              |                                                     |   |
|---------------------------|-----------------------------------------------------|---|
| Accessing the system      |                                                     | 4 |
| Points to Remember        |                                                     | 6 |
| List of Abbreviations     |                                                     | 6 |
| Chapter 2 Introduction to | Long Term Applications and Short Term Auctions      | 8 |
| 2.1 Request Types (Le     | ong Term)                                           |   |
| 2.1.1 Enduring An         | nual Flat Exit Capacity (EAFLEC) - Increase Request | 8 |
| 2.1.2 Enduring An         | nual Flat Exit Capacity (EAFLEC) - Decrease Request |   |
| 2.1.3 Annual NTS          | Exit Capacity (AFLEC) Requests                      |   |
| 2.1.4 Ad-hoc Incre        | ase Application (AIEFLEC) Requests                  |   |
| 2.1.5 Ad-hoc Decre        | ease Application (ADEFLEC) Requests                 | 9 |
| 2.1.6 Exit Flat Cap       | acity Buyback Contract                              | 9 |
| 2.1.7 DN Adjustme         | ent Window                                          | 9 |
| 2.2 Long Term Applie      | cations – Table                                     |   |
| 2.3 Request Types (Sl     | iort Term)                                          |   |
| 2.3.1 Day Ahead D         | Daily NTS Exit (Flat) Capacity – (DADNEX)           |   |
| 2.3.2 Within Day I        | Daily NTS Exit (Flat) Capacity – (WDDNEX)           |   |
| 2.3.3 Daily Off-pea       | ak NTS Exit (Flat) Capacity – (DONEX)               |   |
| 2.3.4 Daily Buybac        | k NTS Exit (Flat) Capacity – (DBNEX)                |   |
| 2.4 Daily Short Term      | Auctions – Table                                    |   |
| 2.5 Status                |                                                     |   |

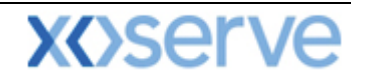

#### Introduction

National Grid provides a network of pipelines to Shippers. These pipelines enable Shippers to supply gas to their customers. They are known as Business Associates (BAs) or business partners of National Grid and, dependant on the nature of business transactions, are categorised into different types as explained in the table below.

| Shipper         | Shippers                                   |
|-----------------|--------------------------------------------|
| BAL MARGINS     | Balancing Margins Manager                  |
| BAL OPERATOR    | Balancing Margins Operator                 |
| CLAIMS VAL AG   | Allocation Agent Claims Validations Agents |
| ENDUSER WITH BC | End User with Bilateral Contract           |
| ENDUSER DOU     | End User with Deed of Undertaking          |
| GAS TRADERS     | Gas Traders                                |
| INTER CONN AG   | Inter Connecter Agent                      |
| LNG MANAGER     | National Grid LNG Manager                  |
| NOM AGENT       | Nomination Agent                           |
| STORAGE OP      | Storage Operator                           |
| National Grid   | National Grid Transmission and Trading     |

Facilities offered by National Grid to its customers that do not result in direct payment are known as Services. These are classified as **Entry; Energy Balancing; Invoicing** and **Exit**. The Services are also divided into Sub-Services and these are the facilities that are available for the Business Associate or Shipper. The sub services associated with the Exit system are as follows:

| NTS Exit Booking  |                                              |
|-------------------|----------------------------------------------|
| NTS Exit Transfer | National Grid provides contracts to Shippers |
| NTS Exit          | Gas flow maintained                          |
| Assignment        |                                              |
| NTS Exit Overrun  |                                              |

NTS Exit Zones are defined areas of the National Transmission System (NTS) comprising a number of NTS Exit Points. The boundaries of these are defined by distinct pressure boundaries relating to the geographical location of the compressors, regulators and multi junctions connected to the NTS.

The purpose of this document is to provide details and instructions for the main processes conducted within the Gemini Exit System. The document covers the following areas;

- Reporting;
- Long Term Applications;
- Short Term Auctions; and
- Constraints.

<u>Please Note:</u> All data contained within the screen shots is purely fictional taken from test environments.

As you go through the document you will see that some of the screen shots have blue banners which have been taken from testing environments. Some of the example screen shots have been taken from different phases of the project, when the banners were 'blue', however the final phase of the project introduced 'green' banners. Therefore, when you go into Production all screens will have green banners only.

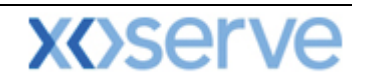

#### Accessing the system

The new NTS Exit Reform system is paired with the existing Gemini system and as such is accessed via the Gemini menu page.

Users should open Internet Explorer and enter the Citrix URL as detailed in the Gemini 2013 Guide to Connectivity V1 dated 28<sup>th</sup> August 2013. This Guide is available via the following link:

http://www.xoserve.com/index.php/our-systems/gemini/gemini-technical-publications/

Once a Citrix connection is established, click on the Gemini Production icon.

- 🕙 Gemini Microsoft Internet Explorer \_ 0 File Edit View Favorites Tools Help 🜀 Back 🔹 🕥 👻 😰 🐔 🔎 Search 🤺 Favorites 🤣 😥 + 🌺 📝 🔸 🛄 🎎 Address 🗿 http://palmyrs.ntt1.lattice-group.com:8003/forms/login.fcc?TYPE=335544338REALMOID=06-670d3e20-df38-10b0-958e-8317fb2d0000&GUID=&SMAUTHREASON=0&MET 🔽 🔁 Go 🗟 😂 😂 GEMINI Access is restricted to authorised users only ini Copyright : Transco plc all rights reserve ut innitation, all intellectual property and all proprietary and use rights are reserved in i ini system, the RGTA Capacity Regime vare, the RGTA Capacity Regime Manual, the tions and arrangement of the data accessed ub BGTA capacity regime and the trade Mar ed in the gh RGTA capacity regime and sco" and "RGTA Capacity Reg iGMS User ID XJIM1001 Password ..... Submit Cancel Best viewed using Internet Explorer 5.5 and above 🧐 Local intrane ど Done 🦺 start 💈 🚱 🔊 🗿 💯 🔝 🖉 X.. 🛛 🗁 J.. 🖉 A. 🤇 🇁 J.. 🖉 E.. 🖉 R. 🛛 🖼 R. 🖉 C. 🖉 C. 🖉 R. EN 🕜 🗿 12:46
- The Gemini Log In screen will be displayed.

- Enter your Gemini User ID and Password in the relevant boxes.
- Click on the **Submit** button.
- The Gemini System Menu will be displayed.

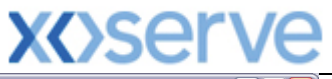

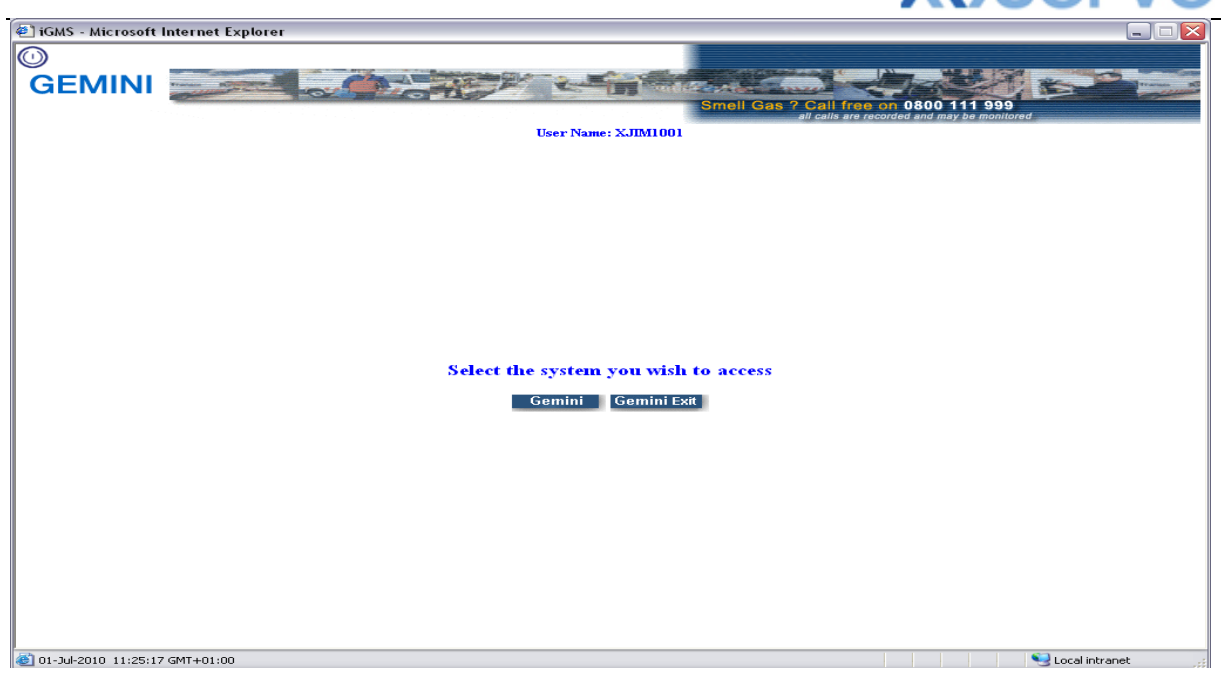

- To access the NTS Exit Reform system click on the Gemini Exit button.
- The homepage for the Gemini Exit Reform system will be displayed.

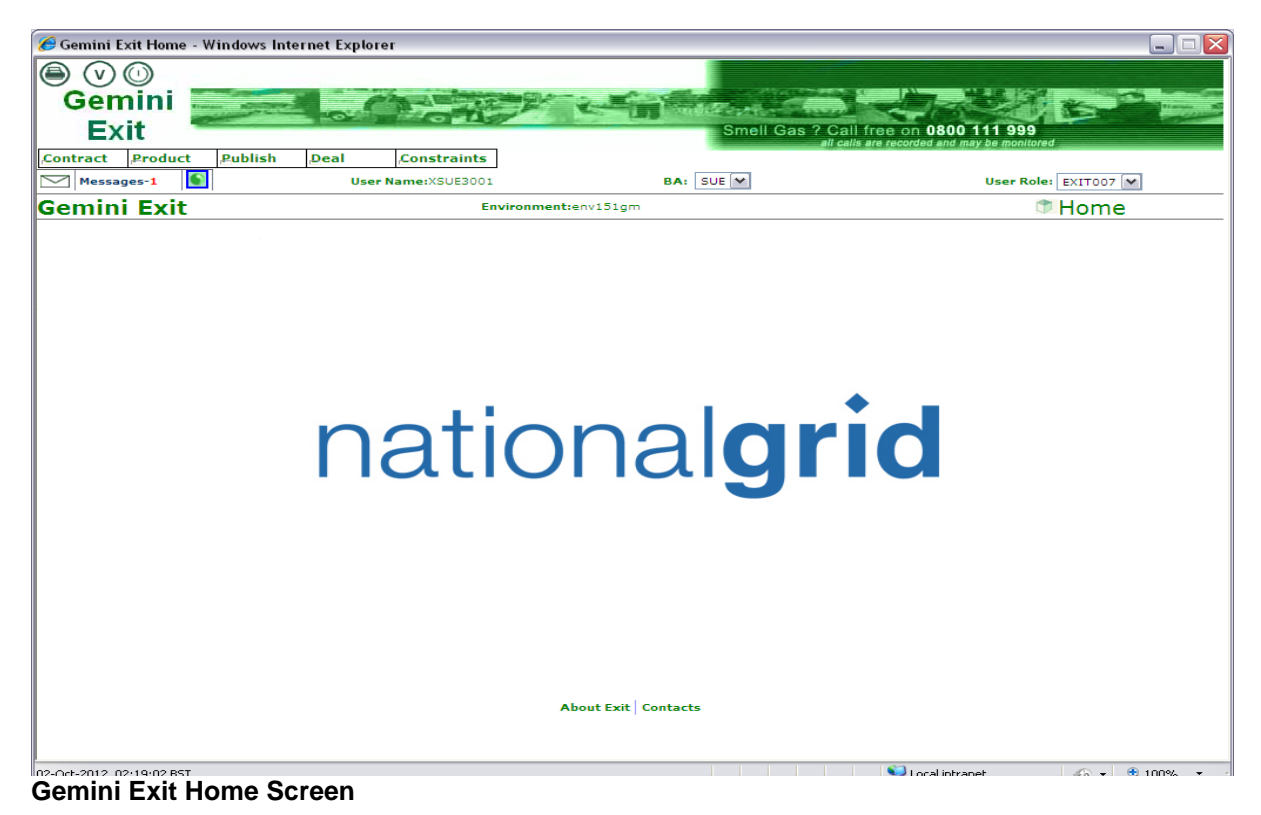

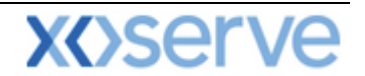

#### Points to Remember

If you cannot see the Gemini Exit Button or your role within the system is 'read-only', you will need to request access or amendment via your Local Security Officer (LSO). The LSO should then contact the Xoserve Customer Lifecycle team on your behalf (<u>customerlifecycle.spa@xoserve.com</u>).

If there is a period of one month where your account is not used and inactive, your password will need to be reset the next time you use the system. It is advised that you log into the system at least once per month.

#### List of Abbreviations

| AFLEC   | Annual NTS Exit Flat Capacity                   |
|---------|-------------------------------------------------|
| ADEFLEC | Ad-hoc Decrease Enduring NTS Exit Flat Capacity |
| AIEFLEC | Enduring Ad-hoc Increase Flat Exit Capacity     |
| EAFLEC  | Enduring Annual Flat Exit Capacity              |
| EXBB    | Exit Flat Capacity Buyback Contract             |
| DADNEX  | Day Ahead Daily NTS Exit (Flat) Capacity        |
| WDDNEX  | Within Day Daily NTS Exit (Flat) Capacity       |
| DONEX   | Daily Off-peak NTS Exit (Flat) Capacity         |
| DBNEX   | Daily Buyback NTS Exit (Flat) Capacity          |
| MoS     | Method of Sale                                  |
| WAP     | Weighted Average Price                          |
| OFR     | Off-take Flow Reduction                         |
| DN      | Distribution Network                            |
| BA      | Business Associate                              |
| OCF     | Off-peak Curtailment Factor                     |
| LSO     | Local Security Officer                          |
| OPN     | Offtake Profile Notice                          |

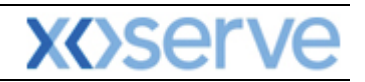

## **Gemini NTS**

# **Exit Reform**

## **Chapter Two**

## **Introduction to Processes**

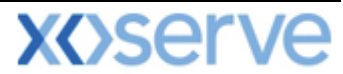

#### 2 Introduction to Long Term Applications and Short Term Auctions

#### 2.1 Request Types (Long Term)

Before placing a request it is advised that you take note of the following information

#### 2.1.1 Enduring Annual Flat Exit Capacity (EAFLEC) - Increase Request

The minimum increase by quantity in an application window is 100,000kwh. Only one increase request can be placed, per NTS Exit Point, per increase start date, per Application window. Where a new increase request overlaps with an existing decrease request that has not been allocated, the decrease request will be allocated first followed by the increase request. When you place a request a warning message will be displayed asking if you wish to continue. An increase request that overlaps with an allocated decrease request for the same period cannot be placed. Where a new increase request is placed and the commitment period contains an unallocated decrease request, the decrease request may be rejected and a warning message will be displayed. An increase request cannot be placed where the Commitment Period for that request would overlap with a previously allocated decrease request.

#### 2.1.2 Enduring Annual Flat Exit Capacity (EAFLEC) - Decrease Request

The decrease start date must not be earlier than the date set by the Default Reduction Notice Parameter and must be the start of a month. The Decrease To value cannot be greater than your entitlement for the Decrease Start Date. Where a new Decrease Request overlaps with an earlier Increase Request for the same period that has not been allocated, the decrease will be allocated prior to the Increase Request. A warning message will be displayed asking if you wish to continue. A Decrease Request that overlaps with an allocated Increase Request for the same period cannot be placed

#### 2.1.3 Annual NTS Exit Capacity (AFLEC) Requests

National Grid NTS will issue an invitation letter via the Joint Office and web fax giving you 28 days prior to the application window. Applications may only be made on business days within the July application window. The National Grid Capacity team will allocate requests and the results will be published on the dates specified in the invitation letter. Applications previously entered can be withdrawn or modified in the same Application window.

#### 2.1.4 Ad-hoc Increase Application (AIEFLEC) Requests

Ad-hoc requests can be made between 1st October and 30th June in any Gas Year. You can apply for up to 4 separate tranches, the first gas flow must not be earlier than 6 months from the date of application or later that the default delivery date. The total requested capacity (including all tranches) should be equal to at least 1GWh or 125% of NTS Exit Point baseline capacity at the relevant NTS Exit Point. National Grid NTS will accept receipt of the application after which an offer must be made within 15 days if no works are required. If it is believed that works will be required, National Grid will respond within 90 days or more if both parties agree.

The offer will specify the following:

- The Offer must be accepted by a User within 30 calendar days. Within 10 days of acceptance National Grid will publish the results; and
- The Capacity Registration Date.

Once received the Offer must be accepted within 30 calendar days

National Grid NTS will publish the incremental quantity allocated within 10 days. If an Ad-hoc Increase request has already been placed for an NTS Exit Point, a second request by the same company can only be placed once the first request has been allocated and closed. Once an Ad-hoc request has been placed it cannot be modified. The existing request should be withdrawn and a new request placed prior to National Grid accepting the initial request. An Increase request that overlaps with an allocated decrease request for the same period cannot be placed. Where a new Increase request is placed and the Commitment Period contains an unallocated Decrease request, the Decrease request

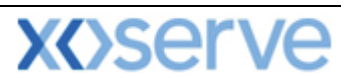

may be rejected and a warning message will be provided to the User. An Increase request cannot be placed where the Commitment Period for that request would overlap with a previously allocated Decrease request.

#### 2.1.5 Ad-hoc Decrease Application (ADEFLEC) Requests

National Grid NTS will invite Users to submit requests for reductions and this may occur if an ad-hoc increase has been received. This request can be submitted outside the Reduction Application Window. This invitation will specify:

- When you can submit a reduction request for a particular NTS Exit Point(s);
- The earliest date for which reductions are being sought (this will always be the first of any month);
- The date when you will be notified of the outcome (hence the fixed lead time parameter would not be applicable).

You will be able to submit one decrease request per NTS Exit Point; however National Grid NTS may override the information submitted in the request. The requested capacity figure can be amended anywhere between the minimum figure and what you have requested. National Grid may accept an offer either in whole or in part. If you request is accepted your ongoing User Commitments at that particular NTS Exit Point, from the effective start date, will be reduced by the amount that has been allocated. Allocation of ad-hoc decrease requests will not be performed in conjunction with any increase requests in the same application. However you should note that there can be a separate increase application process occurring at the same time for the same period.

#### 2.1.6 Exit Flat Capacity Buyback Contract

National Grid NTS can enter into a Buyback of Firm NTS Exit Flat Capacity with you for a period of one or more continuous gas days via a contract tendering process. All active external Users within the system and selected by National Grid NTS are known as eligible Users and are allowed to submit an offer under the tendering process. They will then be able to view and accept the terms and conditions of the contract that are detailed within the system. National Grid NTS can issue an Invitation to Tender (ITT) any time. A single Buyback contract can include tenders for one or more contract types (see below) at one or more NTS Exit point(s).

Buyback contracts are categorised into Forwards or Options.

- Forwards contracts allow you to offer back to NG Transmission a quantity of Firm NTS Exit Flat Capacity for all gas days within a specified period. The specified price will be in p/kWh/day.
- Options contracts allow you to offer back to NG Transmission a quantity of Firm NTS Exit Flat Capacity for a predefined number of gas days within a specified period. The specified prices are:
  - Premium this is the price (p/kWh/day) payable for each of the pre-defined number of gas days specified for a particular Options contract; and
  - Exercise this is the price (p/kWh/day) payable for each gas day where the Buyback is exercised and utilised by National Grid NTS for a particular Options contact.

### <u>Please Note:</u> for more information on placing your requests; adding, modifying or withdrawing requests please refer to <u>Chapter 4.</u>

#### 2.1.7 DN Adjustment Window

This facility is only available to Distribution Networks (DN) Operators and the window enables DNs to submit adjustments or withdraw requests placed during the original July application. Additionally DNs will be able to add a new request if required. These requests are submitted during a defined 10 business day period after the closure of the Application Window but before allocation. The precise dates are notified when the Application is published. Once adjustments are submitted they are subject to validations and are either approved/modified or rejected.

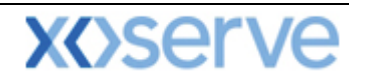

#### 2.2 Long Term Applications – Table

NTS Exit Flat Capacity; NTS Exit Flat Capacity Off-peak Primary and NTS Exit Flat Capacity Firm Derived are the Products that are offered to the External Users. The Method of Sale (MoS) is the name given to the long term application process through which capacity is sold or bought. Long Term Applications available to you are detailed in the table below:

| Application   | Details                 | Product Period                           | Allocation Time                    |
|---------------|-------------------------|------------------------------------------|------------------------------------|
| Type (Method  |                         |                                          |                                    |
| of Sale       |                         |                                          |                                    |
| ((MoS))       |                         |                                          |                                    |
| EAFLEC -      | Increase or Decrease    | Enduring Increase Starting               | Application Window is              |
| Enduring      |                         | Yr+4 Yr+5 Yr+6                           | July allocated by 30               |
| Annual Fial   | Enduring Firm NTS       | Enduring Decrease Starting               | September                          |
|               | right                   | at 1 <sup>st</sup> of any month from Oct |                                    |
|               | ngin                    | Yr+2                                     |                                    |
| AFLEC -       | Distinct 12 month Firm  | Covers 1 whole year                      | Application Window is              |
| Annual NTS    | Exit Capacity tranche   | Yr+1 Yr+2 Yr+3                           | July allocated by 30 <sup>th</sup> |
| Exit Flat     | covering an entire Gas  |                                          | September Y                        |
| Capacity      | Year                    |                                          |                                    |
| AIEFLEC -     | Increase the            | Enduring Increase Starting               | Ad-hoc Application                 |
| Enduring Ad-  | 'evergreen' Firm NTS    | M+6 to October Yr+6                      | Window initiated by                |
| hoc Increase  | Exit (Flat) Capacity    |                                          | Shipper                            |
| Flat Exit     | right                   |                                          |                                    |
|               | Decrease of Enduring    | Peduce from the 1 <sup>st</sup> of any   | Ad-bac Application                 |
| Ad-hoc        | Firm Exit Canacity      | month as requested by                    | Window initiated and               |
| Decrease      | only initiated by       | National Grid NTS                        | allocated by National              |
| Enduring NTS  | National Grid NTS in    |                                          | Grid NTS                           |
| Exit Flat     | relation to another Ad- |                                          |                                    |
| Capacity      | hoc increase request    |                                          |                                    |
| EXBB - Exit   | A contract entered into | Contracts entered into can               | National Grid NTS can              |
| Flat Capacity | with National Grid NTS  | cover a period of one or                 | issue invitations at any           |
| Buyback       | - these can be          | more continuous gas days                 | time of the year.                  |
| Contract      | Forward or Options      |                                          |                                    |
|               | Contracts               |                                          |                                    |

#### 2.3 Request Types (Short Term)

There are four types of daily auction where you may want to place requests, these are;

#### 2.3.1 Day Ahead Daily NTS Exit (Flat) Capacity – (DADNEX)

Unsold Long Term NTS Exit Flat Capacity can be rolled over and made available within the short term auction process. This daily auction process enables National Grid NTS the ability to sell all remaining available NTS Exit Flat Firm Capacity (unsold baseline; obligated incremental and non obligated incremental.

The auction will allow National Grid to process bids for each gas day and the results will be published to you on a daily basis. You can submit up to 10 bids for an NTS Exit Point for each gas day and this can be done 7 days in advance from 06:00 hours until D-1 at 14:00 hours. The allocation will then start at 15:00 hours on D-1.

This auction also gives you the option to carry over any unallocated Day Ahead bids through to the Within Day auction. The system will roll over any unallocated bids only if you have chosen to do so by checking the 'transfer' box. If you do not do this than any unallocated bids will automatically be rejected. Once the bids have rolled over they are then subject to the within day process whereby allocations are made at various times throughout the day.

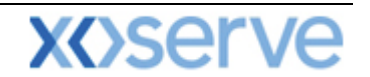

#### 2.3.2 Within Day Daily NTS Exit (Flat) Capacity – (WDDNEX)

This is another type of 'sell' auction and, as the title suggests, these are held within the gas day. Requests are captured from D-1 @14:00 hours until D0 at midnight. The allocation times are 08:00; 14:00; 18:00; 22:00 and 01:00 hours, however auctions can also be initiated at any other time within the gas day.

#### 2.3.3 Daily Off-peak NTS Exit (Flat) Capacity – (DONEX)

This auction works on the same principles as DADNEX; however this process enables you to submit bids for NTS Exit Flat Capacity Off-peak. This capacity can also be subject to a scale back whereby a restriction (%) is placed on what you will be entitled to flow. For example if you are entitled to flow 200,000 kWh of which 100,000 kWh is firm capacity and 100,000 kWh is off peak capacity, if National Grid applies a constraint of 40% for 06:00 hours you will only be allowed 160,000 kWh – this will mean you can only have 100,000 kWh firm and 60,000 kWh Off peak capacity.

#### 2.3.4 Daily Buyback NTS Exit (Flat) Capacity – (DBNEX)

This process is initiated by National Grid NTS whereby you will be invited to submit offers to surrender your available NTS Exit Firm Capacity for a specified NTS Exit Point and gas day. You will be able to submit offers seven days in advance, 06:00 D-7, until 02:00 hours on D-0. National Grid will then allocate no earlier than 15:00 hours on D-1 and no later than 03:00 hours on D-0. If you have an offer accepted, National Grid NTS will pay a surrender/exercise charge and this will be equal to the accepted offer/option quantity multiplied by the accepted offer/exercise price of your offer/option.

### <u>Please Note:</u> for more information on placing your requests; adding, modifying or withdrawing requests please refer to <u>Chapter 4.</u>

#### 2.4 Daily Short Term Auctions – Table

| Auction<br>Type<br>(Method of<br>Sale (MoS)) | Buy or<br>Sell<br>Auction | Requests<br>captured<br>from | Requests<br>captured<br>until | Auction<br>Allocation<br>Times                           | Full Product Name                         |
|----------------------------------------------|---------------------------|------------------------------|-------------------------------|----------------------------------------------------------|-------------------------------------------|
| DADNEX                                       | Sell                      | D-7@ 6:00hrs                 | D-1@<br>14:00hrs              | D-1@<br>15:00hrs                                         | NTS Exit Flat<br>Capacity Firm<br>Primary |
| WDDNEX                                       | Sell                      | D-1 @<br>14:00hrs            | D0 @<br>00:00hrs              | D0 @ 08:00,<br>14:00, 18:00,<br>22:00 and<br>01:00hrs ** | NTS Exit Flat<br>Capacity Firm<br>Primary |
| DONEX                                        | Sell                      | D-7 @ 6:00hrs                | D-1 @<br>14:00hrs             | D-1 @<br>15:00hrs                                        | NTS Exit Flat<br>Capacity Off-peak        |
| DBNEX                                        | Buy                       | D-7 @ 6:00hrs                | D0 @<br>02:00hrs              | As required<br>based on<br>strategy                      | NTS Exit Flat<br>Capacity Firm<br>Derived |

National Grid NTS will initiate auctions for D-1 (Day Ahead) and D0 (Within Day).

\*\*Daily WDDNEX auctions are processed at the times stated, but can be initiated at any other time within the Gas Day with one hours notice.

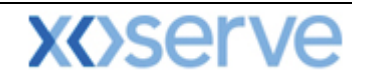

#### 2.5 Status

As you work through the screens you will see a number of different statuses. The table below details the status you will see against the particular transactions you are taking part in.

| Status     | Detail (For)                                               |
|------------|------------------------------------------------------------|
| New        | Auctions/Applications                                      |
| Draft      | Assignment Registrations                                   |
| Allocated  | Auctions/Applications                                      |
| Withdrawn  | Auctions/Applications; Transfers; Assignment Registrations |
| Registered | Transfers; Assignment Registrations                        |
| Approved   | Assignment Registrations                                   |
| On Hold    | Assignment Registrations                                   |
| Accepted   | Transfers; Ad-Hoc Offers; Assignment Registrations         |
| Rejected   | Transfers; Assignment Registrations                        |
| Timed Out  | Transfers; Assignment Registrations                        |
| Confirmed  | Transfers                                                  |
| Cancelled  | Transfers                                                  |
| Invalid    | Transfers                                                  |
| Published  | Ad-Hoc Offers                                              |